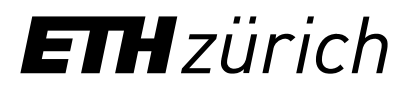

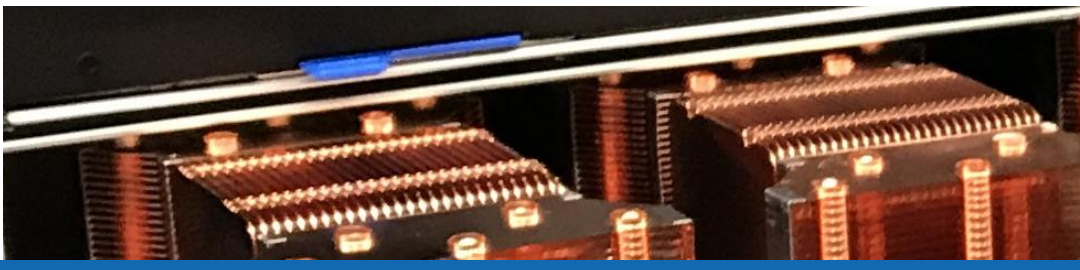

# Getting started with the scientific cluster

Samuel Fux, Nadia Marounina High Performance Computing Group Scientific IT Services, ETH Zurich

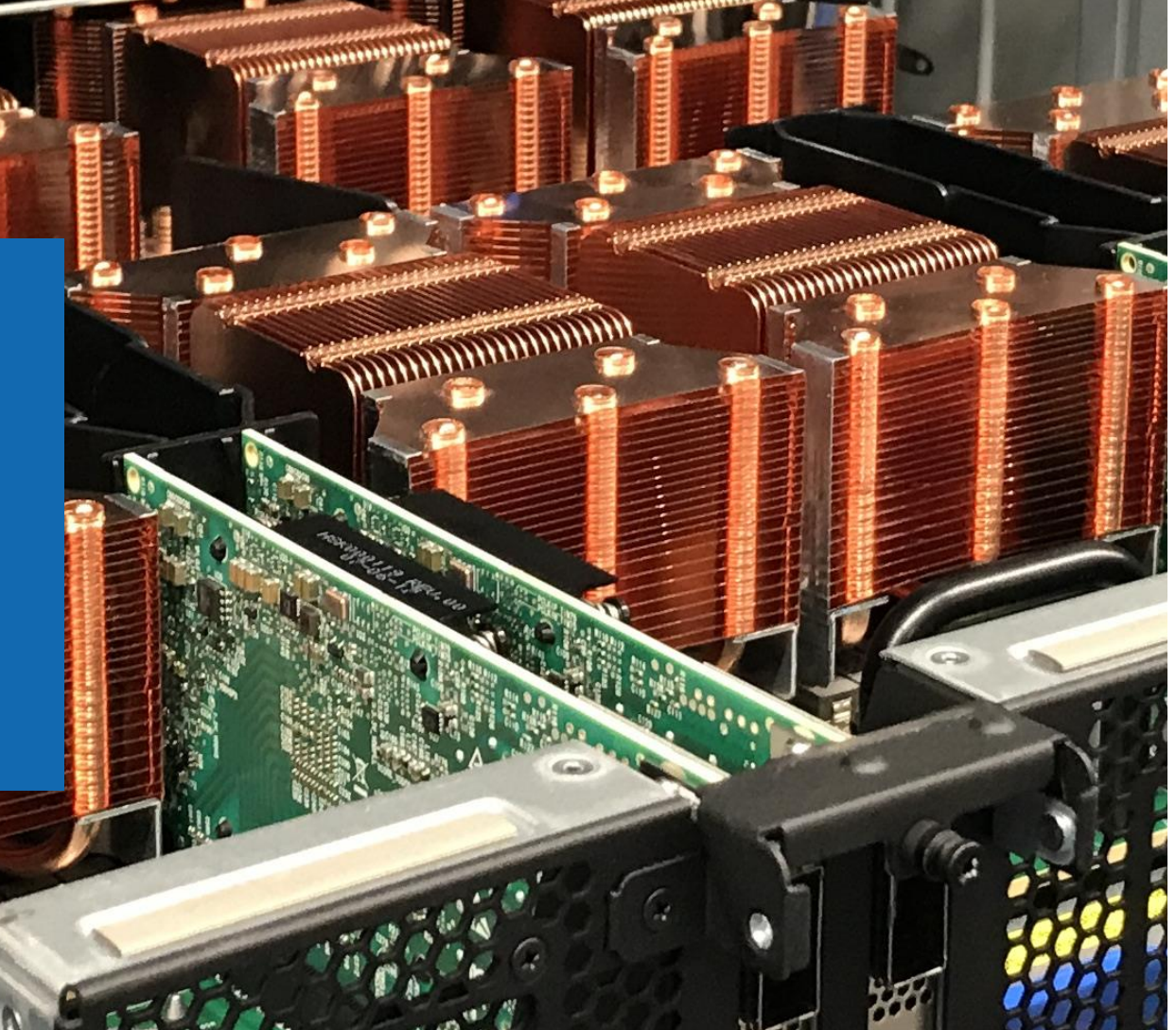

### Typical processor (CPU) in a personal laptop :

| 109 Products COMPARE ALL                                      |                |            |                        |                                   |                            |
|---------------------------------------------------------------|----------------|------------|------------------------|-----------------------------------|----------------------------|
| Product Name                                                  | Launch<br>Date | # of Cores | Max Turbo<br>Frequency | Cache                             | Processor<br>Graphics‡     |
| Intel® Core™ i5 processor 14401E (24M Cache, up to 4.70 GHz)  | Q3'24          | 6          | 4.7 GHz                | 24 MB<br>Intel®<br>Smart<br>Cache | Intel® UHD<br>Graphics 730 |
| Intel® Core™ i5 processor 14401TE (24M Cache, up to 4.50 GHz) | Q3'24          | 6          | 4.5 GHz                | 24 MB<br>Intel®<br>Smart<br>Cache | Intel® UHD<br>Graphics 730 |
| Intel® Core™ i5 processor 14501TE (24M Cache, up to 5.10 GHz) | Q3'24          | 6          | 5.1 GHz                | 24 MB<br>Intel®<br>Smart<br>Cache | Intel® UHD<br>Graphics 770 |

### Typical processor (CPU) in a personal laptop :

| 109 Products COMPARE ALL                                      |                |            |                        |                                   |                            |
|---------------------------------------------------------------|----------------|------------|------------------------|-----------------------------------|----------------------------|
| Product Name                                                  | Launch<br>Date | # of Cores | Max Turbo<br>Frequency | Cache                             | Processor<br>Graphics‡     |
| Intel® Core™ i5 processor 14401E (24M Cache, up to 4.70 GHz)  | Q3'24          | 6          | 4.7 GHz                | 24 MB<br>Intel®<br>Smart<br>Cache | Intel® UHD<br>Graphics 730 |
| Intel® Core™ i5 processor 14401TE (24M Cache, up to 4.50 GHz) | Q3'24          | 6          | 4.5 GHz                | 24 MB<br>Intel®<br>Smart<br>Cache | Intel® UHD<br>Graphics 730 |
| Intel® Core™ i5 processor 14501TE (24M Cache, up to 5.10 GHz) | Q3'24          | 6          | 5.1 GHz                | 24 MB<br>Intel®<br>Smart<br>Cache | Intel® UHD<br>Graphics 770 |

Euler is a shared system among ~4000 users that has, at this point, has ~200k cores. Here is a schematic of a typical architecture :

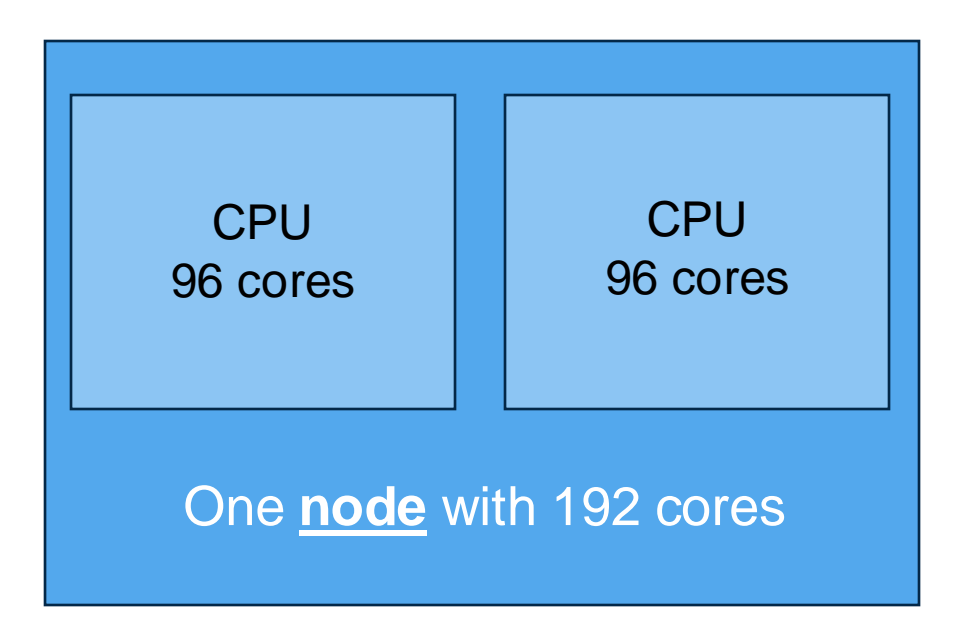

Typical clockspeed: ~2.3-2.4 GHz (much slower than recent personal workstations)

Euler is a shared system among ~4000 users that has, at this point, has ~200k cores. Here is a schematic of a typical architecture :

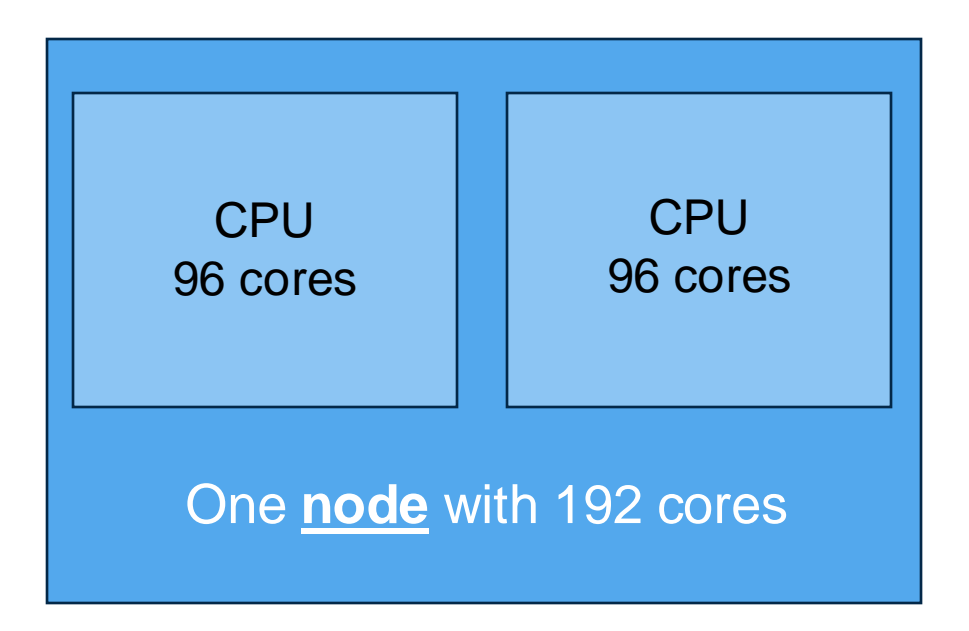

Typical use cases of an HPC cluster :

- Parallelisation of applications
- Usage of special hadware (GPU)
- Marginally, running 1-core codes for long times

## Introduction > HPC systems, past and present

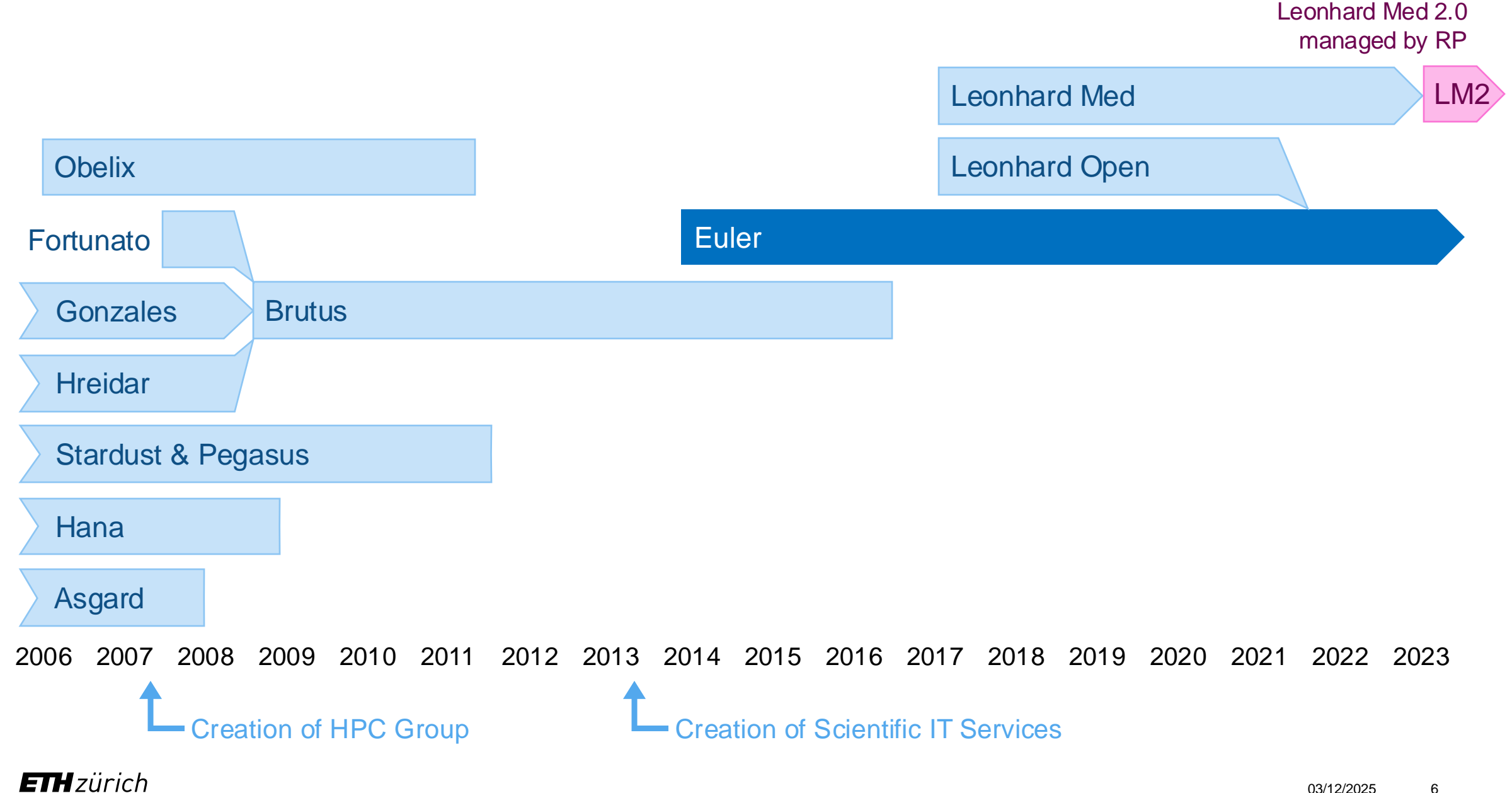

# Introduction > Euler performance growth, 2014-2024

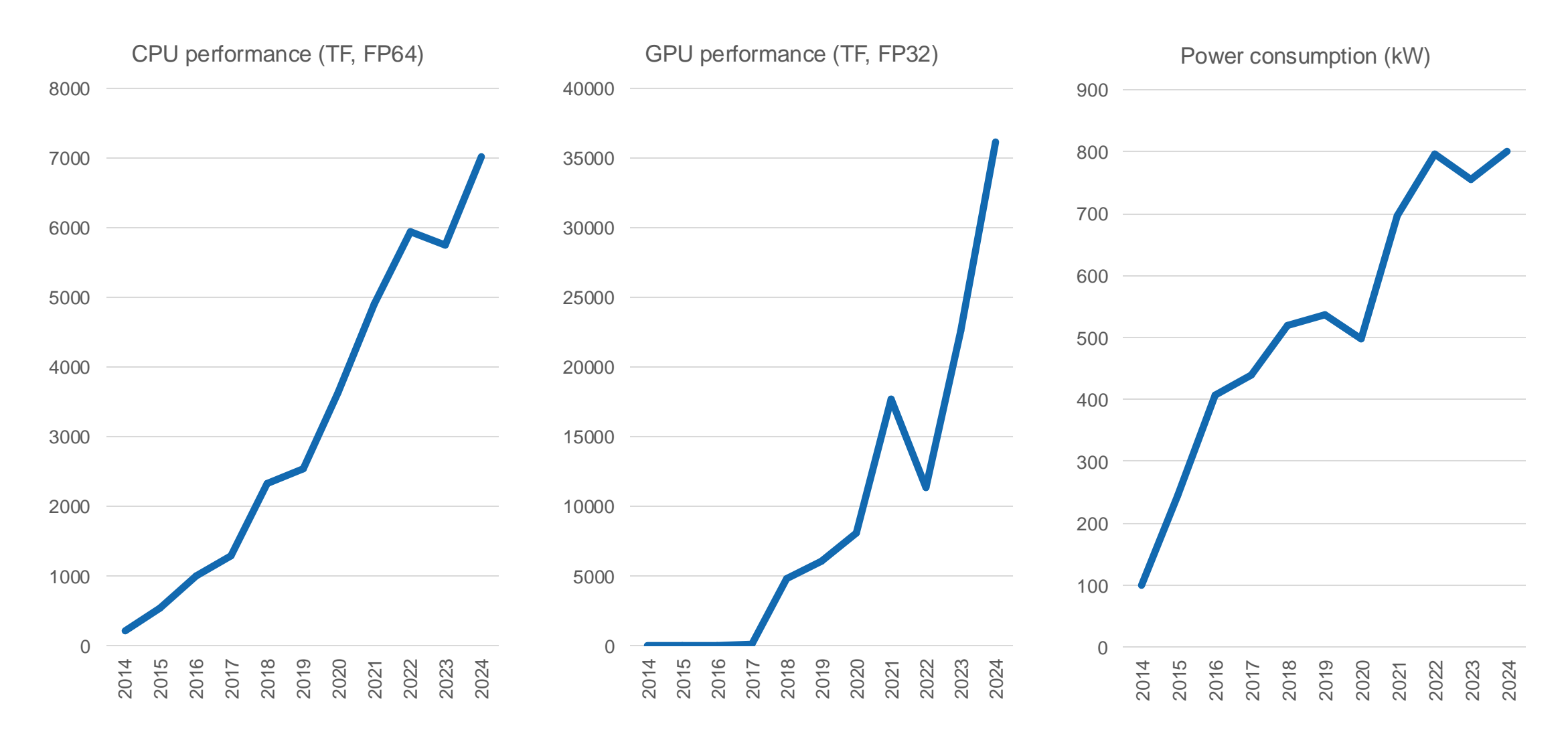

# Introduction > Shareholder model

#### Shareholders

- Like its predecessors, Euler has been financed (for the most part) by its users
- So far, over 180 (!) research groups from almost all departments of ETH have invested in Euler
- These so-called shareholders receive a share of the cluster's resources (processors, memory, storage) proportional to their investment

#### **Public share**

- A small share of Euler financed by IT Services is open to all members of ETH
- The only requirement is a valid ETH account
- These **guest users** can use limited resources
- If someone needs more computing power, they can invest in the cluster and become a shareholder at any time

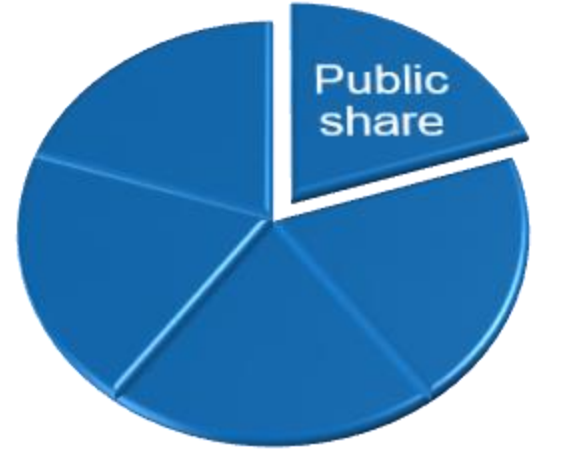

# Introduction > Shareholder investments by department (2020-2024)

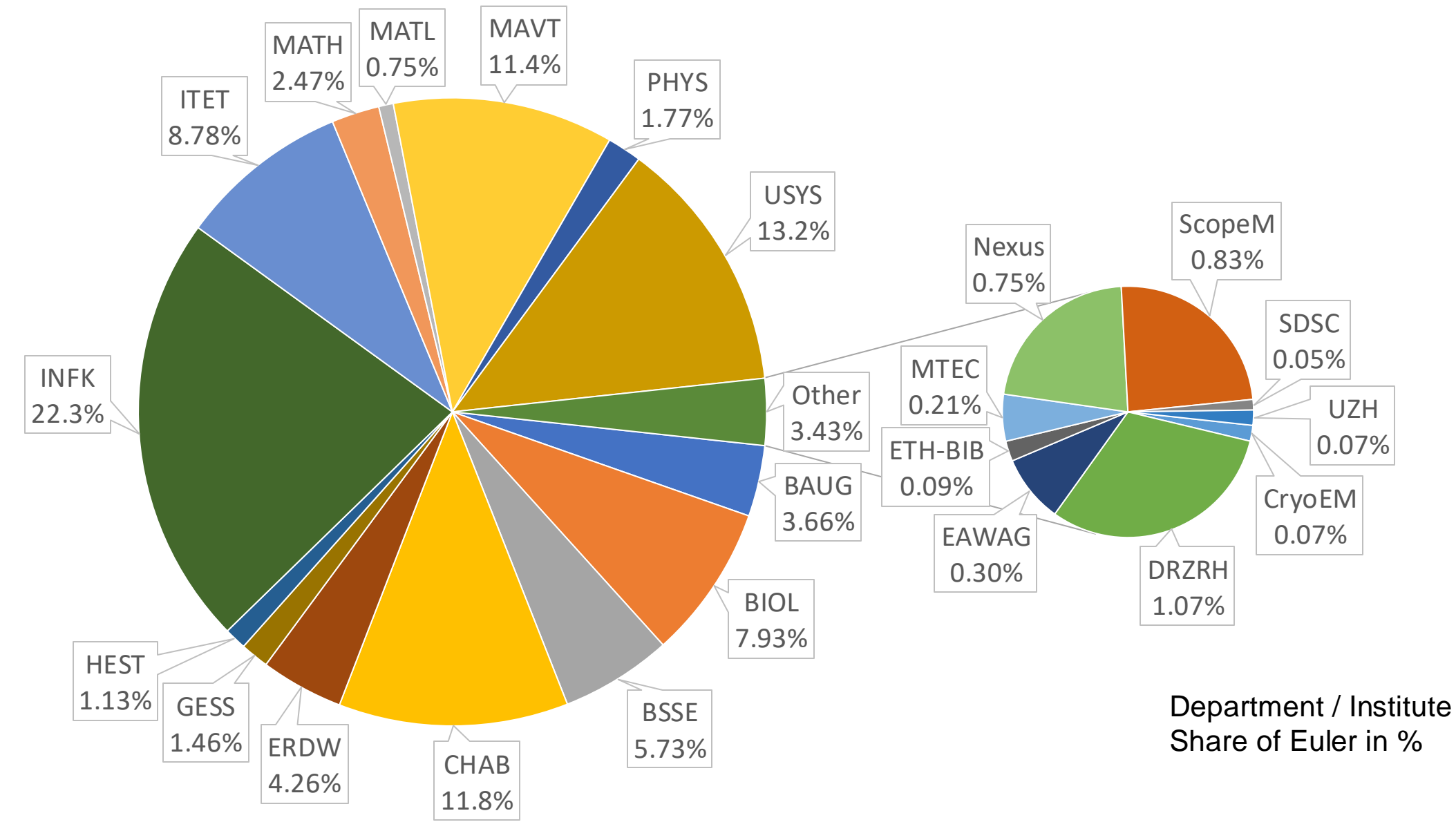

# Outlook

- Accessing the cluster
- Storage and data transfer
- Modules and applications
- Using the batch system

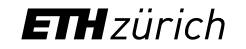

# Outlook

- Accessing the cluster
- Storage and data transfer
- Modules and applications
- Using the batch system

# Accessing the cluster

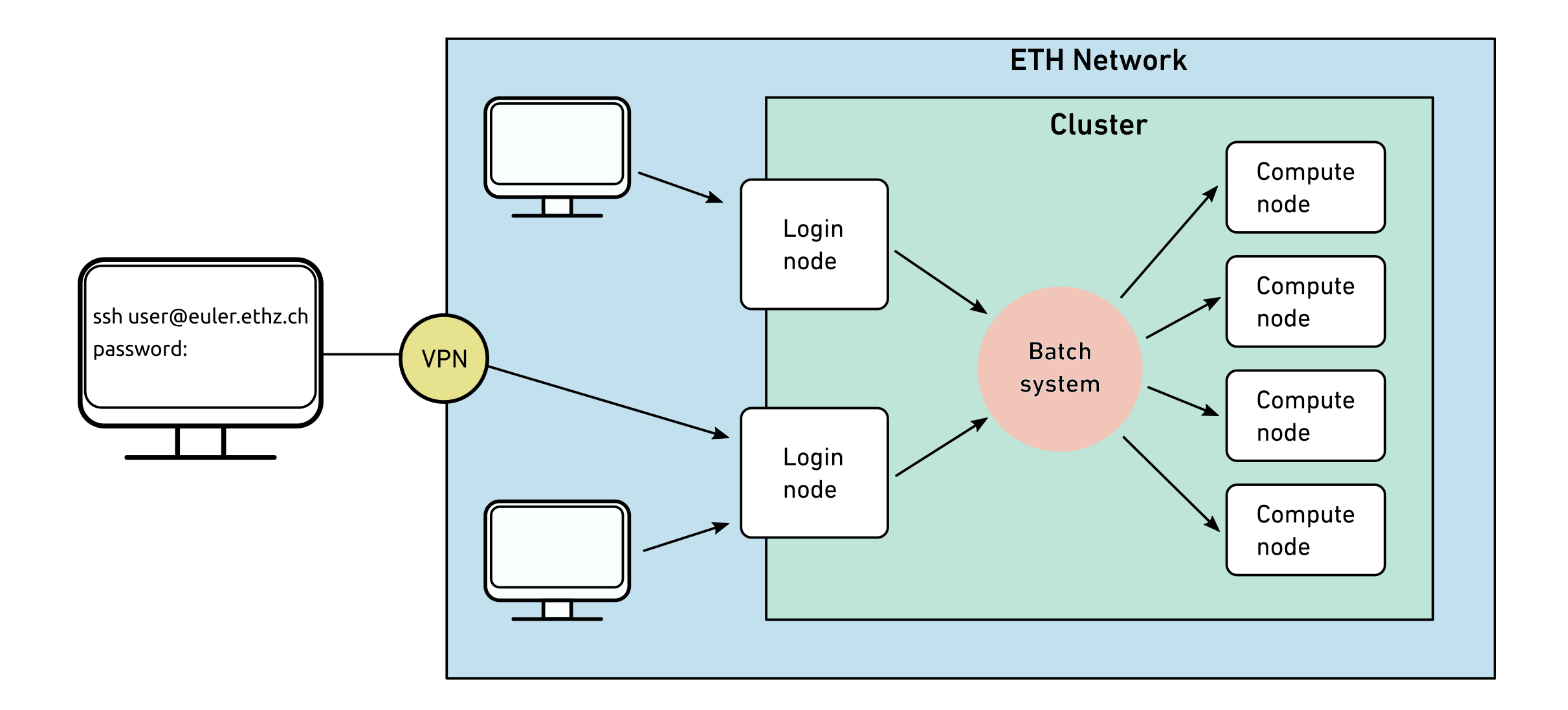

### Access > Who can use the cluster > CPU cluster

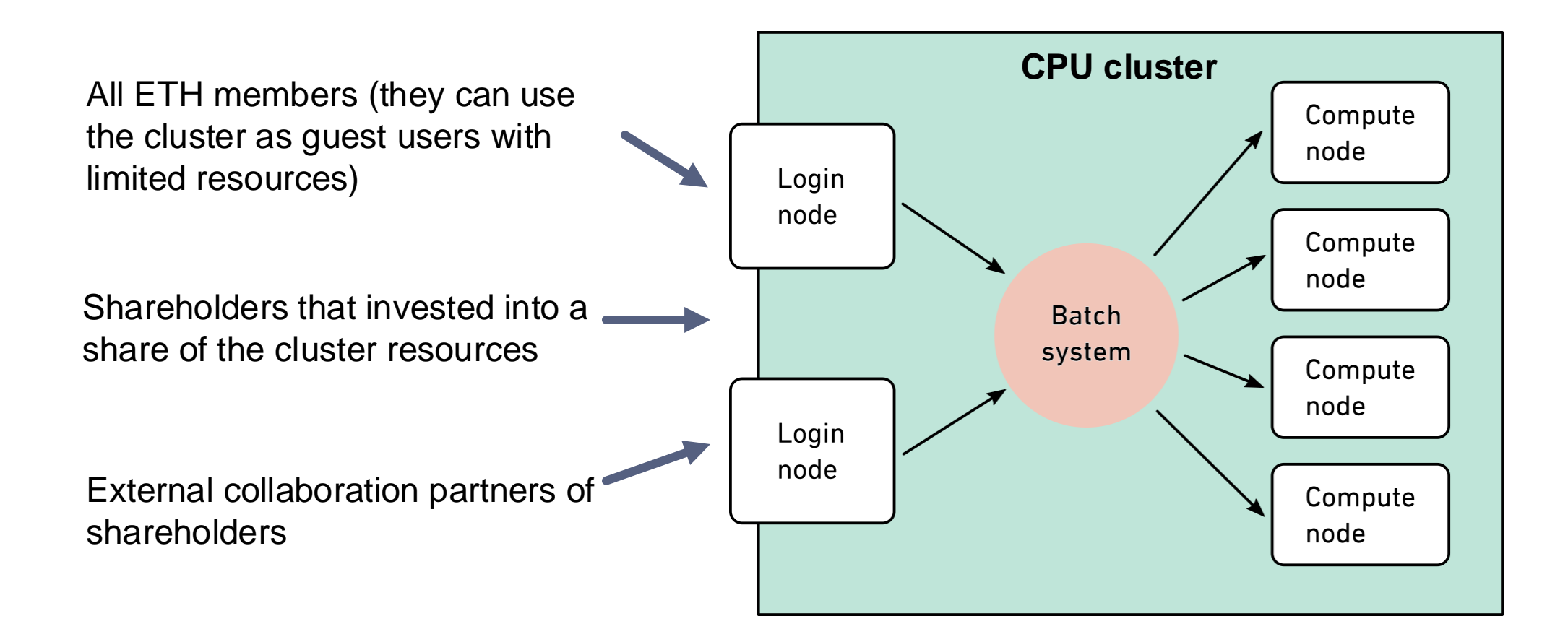

### Access > Prerequisites

- A valid ETH account
- Local computer with an SSH client
  - Linux and macOS contain SSH client as part of the operating system
  - Windows users need to install a third party SSH client
    - MobaXterm (<u>https://mobaxterm.mobatek.net/</u>) is a free open source SSH client that we recommend
- An X11 server for graphical user interface (optional)
  - Linux (<u>https://www.xorg.com</u>)
  - macOS (https://xquartz.org)
  - Windows (included in MobaXterm)

### Access > Legal compliance

- The HPC clusters are subject to ETH's acceptable use policy for IT resources (Benutzungsordnung für Telematik, BOT, <u>https://rechtssammlung.sp.ethz.ch/Dokumente/203.21en.pdf</u>), in particular:
  - Cluster accounts are strictly personal
  - DO NOT share your account (password, ssh keys) with anyone
  - DO NOT use someone else's account, even if they say it's OK
  - If you suspect that someone used your account:
    - change your password at <a href="https://password.ethz.ch">https://password.ethz.ch</a>
    - contact <u>cluster-support@id.ethz.ch</u>
- Consequences
  - In case of abuse, the offender's account may be blocked temporarily or closed
  - System administrators are obliged by law to investigate abusive or illegal activities and report them to the relevant authorities

### Access > How to access the clusters > ETH members

- 1. Start your SSH client
- 2. Use ssh command to connect to the login node of Euler

ssh username@euler.ethz.ch

- 3. Use your ETH credentials to login
- 4. First login
  - On first login a verification code is sent to your email address (<u>username@ethz.ch</u>)
  - By entering the verification code, your account is created automatically
  - New users must accept the cluster's usage rules

https://scicomp.ethz.ch/wiki/New\_account\_request\_process\_for\_HPC\_clusters

# Access > SSH connection > Linux, macOS

nmarounina 13:13:24 >>ssh nmarounina@euler.ethz.ch

Eidgenoessische Technische Hochschule Zuerich Swiss Federal Institute of Technology Zurich

|                |        |              |       |             |        |             |       | E U  | L E   | R (   | <br>С L | U .  | <br>5 Т | E  | R |
|----------------|--------|--------------|-------|-------------|--------|-------------|-------|------|-------|-------|---------|------|---------|----|---|
| <br>'``(       | •      |              |       |             |        |             |       |      |       |       |         |      |         |    |   |
| ,`\\`-         | `•     |              |       | 88          |        |             |       |      |       | 88    | 3       |      |         |    |   |
| / \ '``        | `      |              |       | 88          |        |             |       |      |       | 88    | 3       |      |         |    |   |
| ·-· ,          | :      | 88           | 88    | 88,         | 888,   | 88          | 88    | , 88 | 3888, | 888   | 888     | 88   | 3       | 8  | 8 |
| (:::) :        |        | 88           | 88    | 88          | 88     | 88          | 88    | 88   | 88    | 8 8 8 | 3       | 8    | 8       | 8  | 8 |
| `-``,          | :      | 88           | 88    | 88          | 88     | 88          | 88    | 88   | 88    | 8 8 8 | 3       | 88   | 3       | 8  | 8 |
| \ / <b>,</b> ` | ,      | 88           | 88    | 88          | 88     | 88          | 88    | 88   | 88    | 88 88 | 3       | 8    | 8       | 8  | 8 |
| `.//           | •      | <b>'</b> 888 | 88'   | <b>'</b> 88 | 3888'  | <b>'</b> 88 | 888'  | 88   | 88    | 3 ' 8 | 8888    | 3 '8 | 888     | 88 | • |
| `(             | )      |              |       |             |        |             |       |      |       |       |         |      |         |    |   |
| `-             | `      |              |       |             |        |             |       |      |       |       |         |      |         |    |   |
|                |        | , ,          |       |             | _      |             |       |      |       |       |         |      |         |    |   |
| Documentation: | https: | //sci        | comp  | .eth        | nz.ch  |             |       |      |       |       |         |      |         |    |   |
| User support:  | https: | //sma        | irtde | sk.e        | ethz.c | h /         | clust | er-  | suppo | ort@i | d.e     | ethz | z.c     | h  |   |
| Helpdesk:      | https: | //sci        | comp  | .eth        | nz.ch/ | wiki        | /Eule | r_H  | elpde | esk   |         |      |         |    |   |
| Mailing list:  | https: | //sym        | npa.e | thz         | .ch/sy | mpa/        | info/ | clu  | ster- | -news | 5       |      |         |    |   |
|                |        |              |       |             |        |             |       |      |       |       |         | ·    |         |    |   |

Last login: Mon Aug 19 16:04:29 2024 from id-sis-vpn-1-a-159.ethz.ch

### Access > SSH connection > Windows

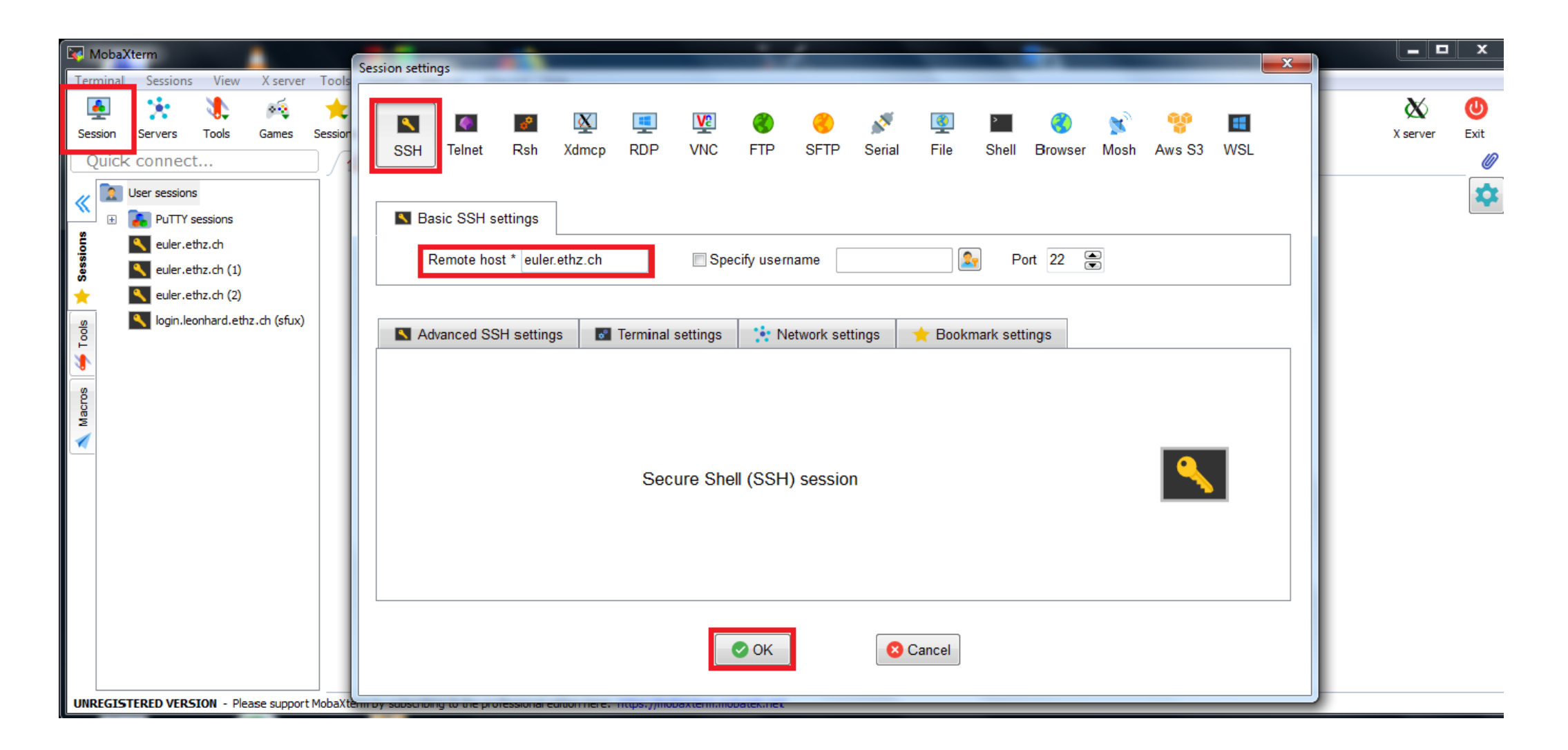

### Access > SSH connection > Windows

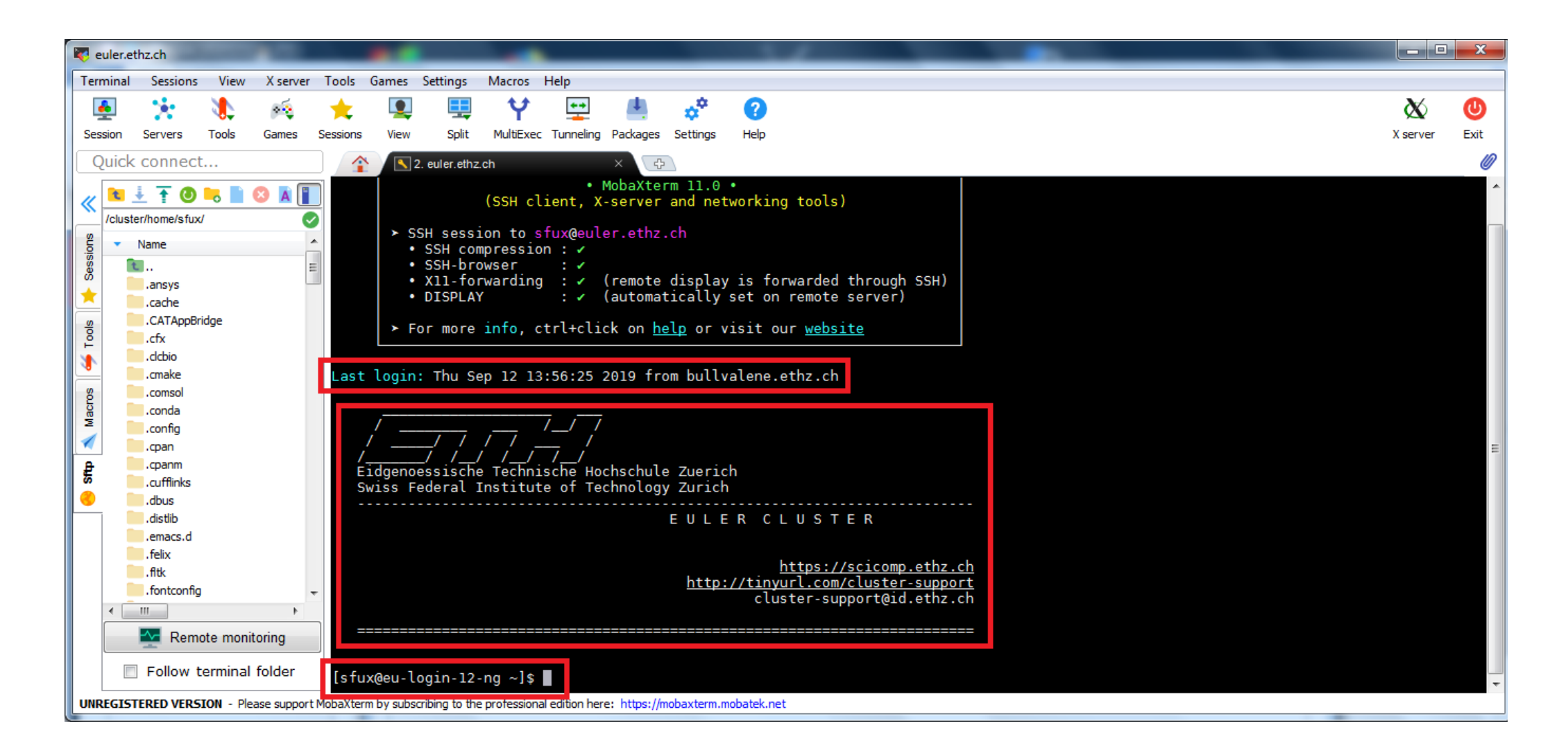

### Access > SSH keys

- SSH keys allows passwordless login
  - Useful for file transfers and automated tasks
  - When used properly, SSH keys are much safer than passwords
- The procedure to create and use the SSH keys is detailed here : <u>https://scicomp.ethz.ch/wiki/Accessing\_the\_clusters#SSH\_keys</u>

# Outlook

- Accessing the cluster
- Storage and data transfer
- Modules and applications
- Using the batch system

# Data > Available storage systems

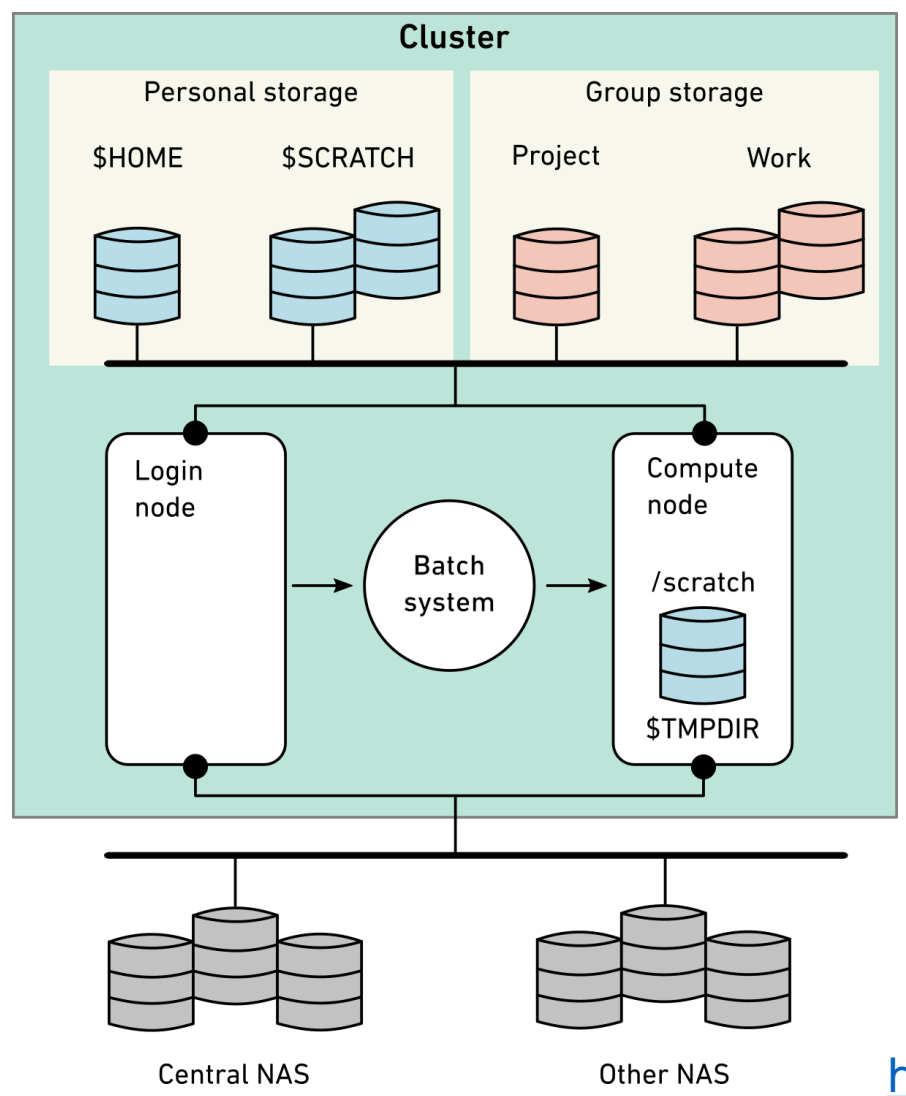

- Cluster wide storage systems
  - Home (personal)
  - Global scratch (personal)
  - Work (group)
  - Project (group)
- Local storage inside the compute node
  - Local scratch
- External storage
  - NAS
  - CDS
  - LTS

https://scicomp.ethz.ch/wiki/Storage\_systems#External\_storage\_

# Data > Personal storage (every user) > Home

\$ cd \$HOME

\$ pwd

/cluster/home/username

- Safe, long-term storage for critical data (program source, scripts, etc.)
- Accessible only by the user (owner); other people cannot read its contents
- Disk quota of 45/50 GB and a maximum of 450'000/500'000 files (soft/hard quota). Quota can be checked with the command lquota
- Contents saved every hour/day/week using snapshot. Users can access these snapshots in the hidden
  .snapshot directory

https://scicomp.ethz.ch/wiki/Storage\_systems#Home

# **Data >** lquota

| nmarounina@eu-login-43:~\$ lquot      | ta          |          |             |             |
|---------------------------------------|-------------|----------|-------------|-------------|
| <pre>+   Storage location: +</pre>    | Quota type: | Used:    | Soft quota: | Hard quota: |
| <pre>/ /cluster/home/nmarounina</pre> | space       | 12.80 GB | 45.00 GB    | 50.00 GB    |
| <pre>/cluster/home/nmarounina +</pre> | files       | 121385   | 450000      | 500000      |
| /cluster/shadow                       | space       | 4.10 kB  | 2.15 GB     | 2.15 GB     |
| /cluster/shadow                       | files       | 4  <br>+ | 50000       | 50000       |
| /cluster/scratch/nmarounina           | space       | 71.50 GB | 2.50 TB     | 2.70 TB     |
| /cluster/scratch/nmarounina           | files       | 378585   | 1000000     | 1500000     |

# Data > Personal storage (every user) > Global scratch vs. local scratch

#### **Global scratch**

- \$ cd \$SCRATCH
- \$ pwd
- /cluster/scratch/username
- Fast, short-term storage for computations running on the cluster
- Created automatically upon first access and visible (mounted) only when accessed
- Disk quota of 2.5/2.7 TB and a maximum of 1m/1.5m files (soft/hard quota). Quota can be checked with the command lquota
- Strict usage rules; see \$SCRATCH/ USAGE RULES for details
- No backup

# Data > Group storage (only shareholders) > Project vs. Work

#### Project

/cluster/project/groupname

- Similar to home, but for groups
- Safe, long-term storage for critical data

#### Work

/cluster/work/groupname

- Similar to global scratch, but without purge
- Fast, short- or medium-term storage for large computations
- Visible (mounted) only when accessed
- Shareholders can buy as much space as they need
- The access rights are managed by the owner
- Quota can be checked with lquota
- Backed up multiple times per week

# Data > File system comparison

| File system      | Life span | Snapshot | Backup   | Max size | Small files | Large files |
|------------------|-----------|----------|----------|----------|-------------|-------------|
| /cluster/home    | Permanent | Yes      | Yes      | 50 GB    | +           | 0           |
| /cluster/scratch | 2 weeks   | -        | -        | 2.7 TB   | 0           | ++          |
| /cluster/project | 4 years   | Optional | Yes      | Flexible | +           | +           |
| /cluster/work    | 4 years   | -        | Yes      | Flexible | 0           | ++          |
| local /scratch   | Job       | -        | -        | 800 GB   | ++          | 0           |
| central NAS      | Flexible  | Yes      | Optional | Flexible | +           | +           |

#### **Retention time**

Snapshots: up to 1 week Backup: up to 90 days

# Data > Copying data from/to the cluster (command line)

Secure copy (scp) is most commonly used to transfer files

scp [options] source destination

Examples: All the following examples need to be run on your local computer

• Upload a file from your workstation to Euler

scp local file username@euler.ethz.ch:/path/to/remotedir

• Download a file from Euler to your workstation

scp username@euler.ethz.ch:/path/to/remote\_file /path/to/localdir

• Copy a whole directory

scp -r localdir username@euler.ethz.ch:remotedir

Alternatives to scp: sftp, rsync, svn, git, wget

# Data > Copying data from/to the cluster (graphical user interface)

Graphical file transfer programs

| Linux     | macOS                  | Windows                                  |
|-----------|------------------------|------------------------------------------|
| FileZilla | FileZilla<br>Cyberduck | WinSCP<br>PSCP<br>FileZilla<br>Cyberduck |

# Data > Copying data from/to the cluster > WinSCP

| 🌆 Login                                                                              | _                                   | □ X               |
|--------------------------------------------------------------------------------------|-------------------------------------|-------------------|
| 🚅 New Site                                                                           | Session<br>File protocol:<br>SFTP ~ |                   |
|                                                                                      | Host name: Port<br>euler.ethz.ch    | t number:<br>22 🛓 |
|                                                                                      | User name: Password:<br>Save ▼ Adva | nced              |
|                                                                                      |                                     |                   |
|                                                                                      |                                     |                   |
| <u>T</u> ools ▼ <u>M</u> anage ▼<br>✓ Show Login dialog on startup and when the last | Login Close                         | Help              |

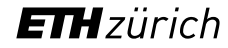

# Data > Copying data from/to the cluster > WinSCP

| 🌆 Mobaxterm - euler.ethz.ch - WinSCP                                                                                         |                           |                    |              |                           |                              | -            |          | ×         |
|----------------------------------------------------------------------------------------------------|---------------------------|--------------------|--------------|---------------------------|------------------------------|--------------|----------|-----------|
| Local Mark Files Commands Session Options                                                                                    | <u>R</u> emote <u>H</u> e | lp                 |              |                           |                              |              |          |           |
| 🖶 🚼 😂 Synchronize 🗾 🧬 💽 🏟 🖆                                                                                                  | Queue 🝷                   | Transfer Settings  | Default      | - 🝠 -                     |                              |              |          |           |
| euler.ethz.ch × 📑 New Session                                                                                                |                           |                    |              |                           |                              |              |          |           |
| $\blacksquare M_{Y} documents + \blacksquare + \boxed{ + \boxed{ + \boxed{ + } + } + \boxed{ + \boxed{ + } + } +  + \boxed{$ |                           | 2.                 |              | - sfux - 🔁 - 🔽            | <b>-</b>                     | Find Files   | <b>P</b> |           |
|                                                                                                    |                           |                    |              |                           |                              |              |          |           |
| Edit 👻 📈 Log Properties                                                                                                    | Thew -                    |                    |              | Edit Download             | t 👻 🐹 Lig Properties 📑 New 🗸 | <b>± □ ▼</b> |          |           |
| C:\Users\sfux\Documents\Mobaxterm\                                                                                           |                           |                    | 1            | /cluster/home/sfux/       |                              |              |          |           |
| Name                                                                                                    | Šize                      | Туре               | Changed      | Name                      | Size Changed                 | Rights       | Owner    | ^         |
| <b>−</b>                                                                                                    |                           | Parent directory   | 10/12/2020 5 | <b>t</b> _1               | 10/13/2020 10:38:18 AM       | rwxr-xr-x    | root     |           |
| CygUtils.plugin                                                                                                    | 16,882 KB                 | PLUGIN File        | 9/9/2019 8:2 | bin 🔤                     | 10/8/2020 7:54:06 AM         | rwxr-xr-x    | sfux     |           |
| KobaXterm_Personal_12.4.exe                                                                                                  | 13,946 KB                 | Application        | 11/11/2019 1 | patches                   | 10/6/2020 9:04:24 AM         | rwxr-xr-x    | sfux     |           |
| 🔢 MobaXterm backup.zip                                                                                                    | 38 KB                     | Compressed (zipp   | 10/7/2020 11 | Ansoft                    | 10/5/2020 4:42:06 PM         | rwxr-xr-x    | sfux     |           |
| MobaXterm.log                                                                                                    | 27 KB                     | Text Document      | 10/13/2020 7 | - clcusers                | 10/1/2020 3:42:52 PM         | rwx          | sfux     |           |
| 🔊 MobaXterm.ini                                                                                                    | 7 KB                      | Configuration sett | 10/12/2020 5 | test                      | 9/29/2020 9:24:17 AM         | rwxr-xr-x    | sfux     |           |
|                                                                                                    |                           |                    |              | CST                       | 9/29/2020 8:43:43 AM         | rwxr-xr-x    | sfux     |           |
|                                                                                                    |                           |                    |              | lecture                   | 9/28/2020 3:35:08 PM         | rwxr-xr-x    | sfux     |           |
|                                                                                                    |                           |                    |              | InstallShield             | 9/23/2020 3:55:12 PM         | rwxr-xr-x    | sfux     |           |
|                                                                                                    |                           |                    |              | shellscript               | 9/22/2020 8:31:20 AM         | rwx          | sfux     |           |
|                                                                                                    |                           |                    |              | test2                     | 9/16/2020 11:35:14 AM        | rwxr-xr-x    | sfux     |           |
|                                                                                                    |                           |                    |              | LMOD                      | 9/16/2020 8:51:03 AM         | rwxr-xr-x    | sfux     |           |
|                                                                                                    |                           |                    |              | fontconfig                | 9/8/2020 10:44:08 AM         | rwxr-xr-x    | sfux     |           |
|                                                                                                    |                           |                    |              | GDC                       | 8/28/2020 12:43:33 PM        | rwxr-xr-x    | sfux     |           |
|                                                                                                    |                           |                    |              | abaqus_plugins            | 8/25/2020 10:57:36 AM        | rwxr-xr-x    | sfux     |           |
|                                                                                                    |                           |                    |              | inst_instr                | 8/25/2020 10:10:56 AM        | rwx          | sfux     |           |
|                                                                                                    |                           |                    |              | scripts                   | 8/24/2020 8:36:40 AM         | rwxr-xr-x    | sfux     |           |
|                                                                                                    |                           |                    |              | leomove                   | 8/5/2020 3:48:58 PM          | rwxr-xr-x    | sfux     |           |
|                                                                                                    |                           |                    |              | testrun                   | 8/4/2020 3:42:40 PM          | rwxr-xr-x    | sfux     |           |
| <                                                                                                    |                           |                    | >            | bla                       | 7/16/2020 3:28:54 PM         | rwxr-x       | sfux     | ~         |
| 0 B of 30.1 MB in 0 of 5                                                                                                    |                           |                    |              | 0 B of 4.96 MB in 0 of 85 |                              |              | 1        | 18 hidden |
|                                                                                                    |                           |                    |              |                           |                              | SFTP-3       | 9 (      | .00:58    |

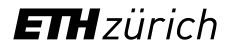

# Outlook

- Accessing the cluster
- Storage and data transfer
- Modules and applications
- Using the batch system

## Modules

Euler is shared among thousands of users. It needs to enable everyone to use the version of the software that they need, at the moment that they need it. The solution is to use the so-called **modules**.

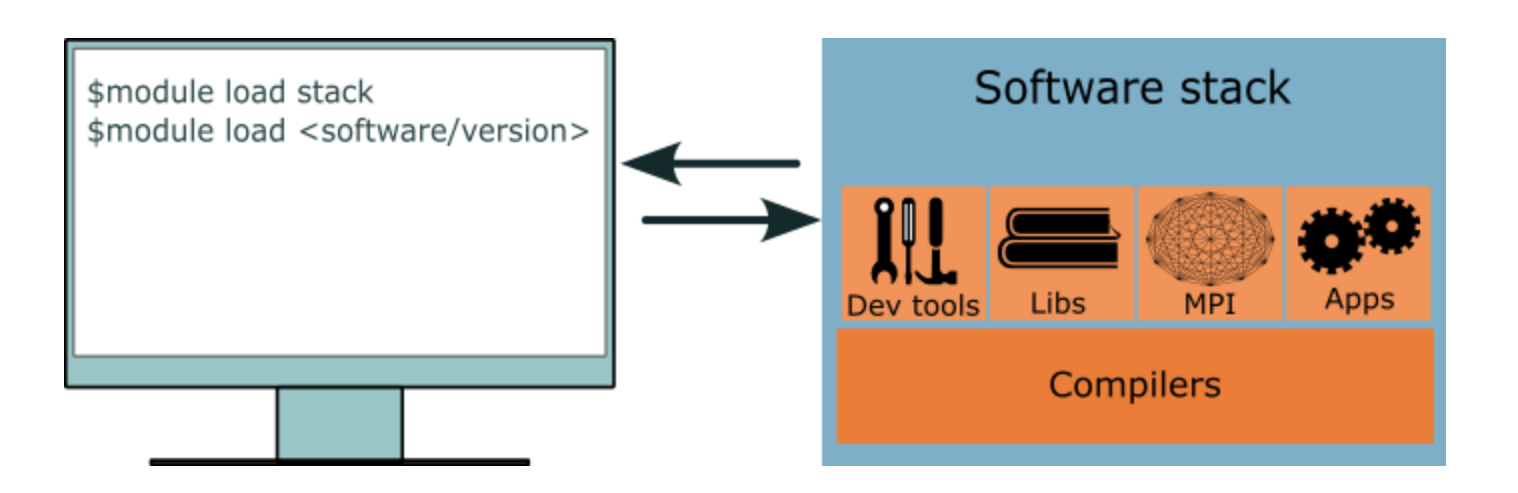

A module on Euler can include :

- Development tools
- Scientific libraries
- Communication libraries (MPI)
- Third-party applications

## Modules

Euler is shared among thousands of users. It needs to enable everyone to use the version of the software that they need, at the moment that they need it. The solution is to use the so-called **modules**.

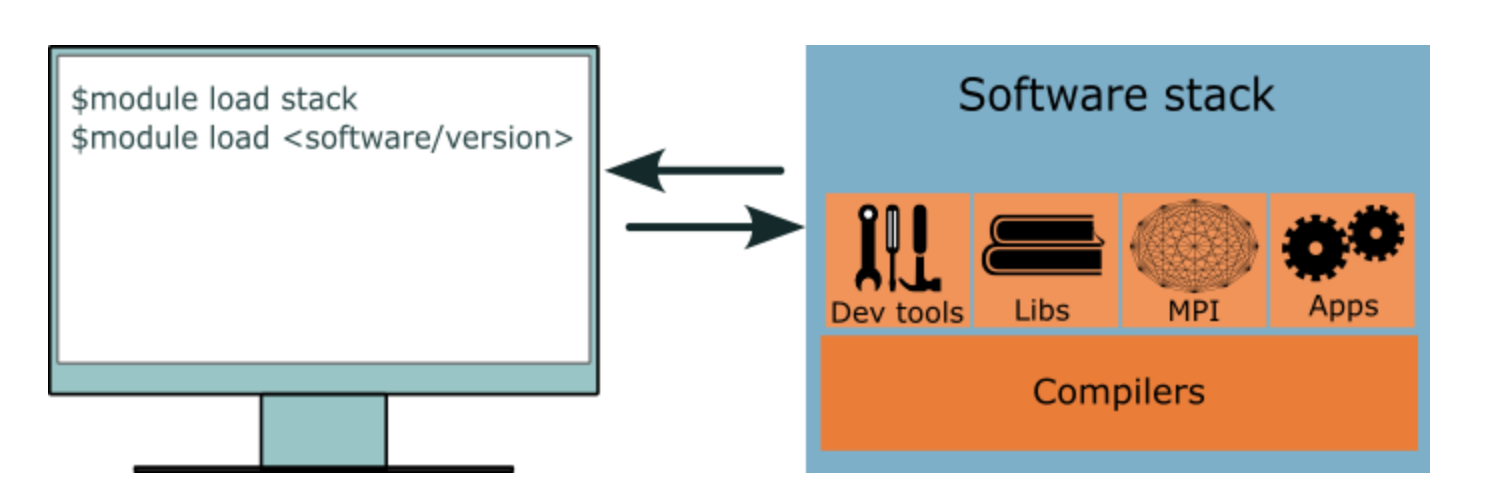

Advantages:

- Automatic configuration
- Different versions of the same software can co-exist and can be selected explicitly
- You can easily try out different tools, switch between versions, to find out which one works best for you

# Modules: Hierarchy and Software Stacks

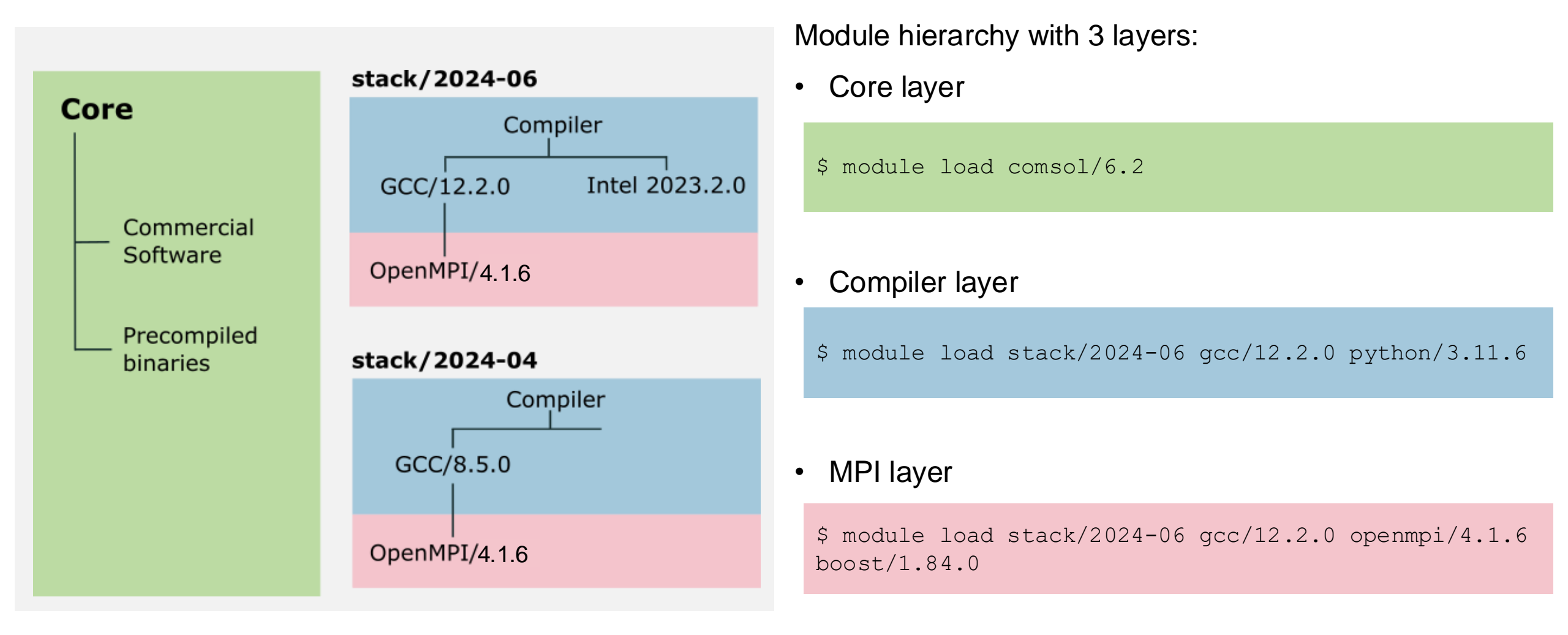

# Modules: General recommendations

• Use module spider to find all software of a given name on Euler:

nmarounina@eu-login-39:~\$ module spider python

```
python:
Versions:
    python/3.8.18-c3ikxoi
    python/3.8.18-mcsql52
    [...]
    python/3.11.6_cuda-oe7bpyk
    python/3.11.6_cuda
    python/3.11.6_rocm-oe7bpyk
    python/3.11.6_rocm
    python/3.11.6-m4n2ny4
    python/3.11.6-oe7bpyk
    python/3.11.6-oe7bpyk
```

- From that list, avoid modules with hashes in their names (e.g. python/3.11.6-oe7bpyk)
- If given a choice, and if unsure about which version to pick, choose always the most recent one

### Modules > Commands (demonstration)

#### Load Python module in GCC/12.2.0 toolchain

nmarounina@eu-login-39:~\$ module load stack gcc/12.2.0 python/3.11.6

#### List available python module

```
nmarounina@eu-login-39:~$ module avail python
------ gcc/12.2.0 ------ gcc/12.2.0 ------
python/3.9.18 python/3.10.13 python/3.11.6 (L,D) python_cuda/3.9.18
python_cuda/3.11.6 (D)
```

#### List all currently loaded modules

```
nmarounina@eu-login-39:~$ module list
```

Currently Loaded Modules:

1) stack/2024-06 2) gcc/12.2.0 3) python/3.11.6

### Modules > Commands

module

module spider

module key keyword

module help *name* 

module show name

module unload *name* 

module purge

get info about module sub-commands list all modules available on the cluster list all modules whose description contains *keyword* get information about module *name* show what module *name* does (<u>without</u> loading it) unload module *name* unload all modules at once

# Modules > How to install applications locally?

Users can install additional applications in their home directory, but only if the quotas (space: 50 GB, files/directories: 500'000) are not exceeded

- Avoid anaconda installations as they often conflict with the files/directories quota. Alternatively, you can create a Python virtual environment.
- For Python and R, packages can easily be installed locally

\$ pip3 install --user packagename

• For python, consider creating virtual environments using venv, poema, ...

# Outlook

- Accessing the cluster
- Storage and data transfer
- Modules and applications
- Using the batch system

### Batch > Overview

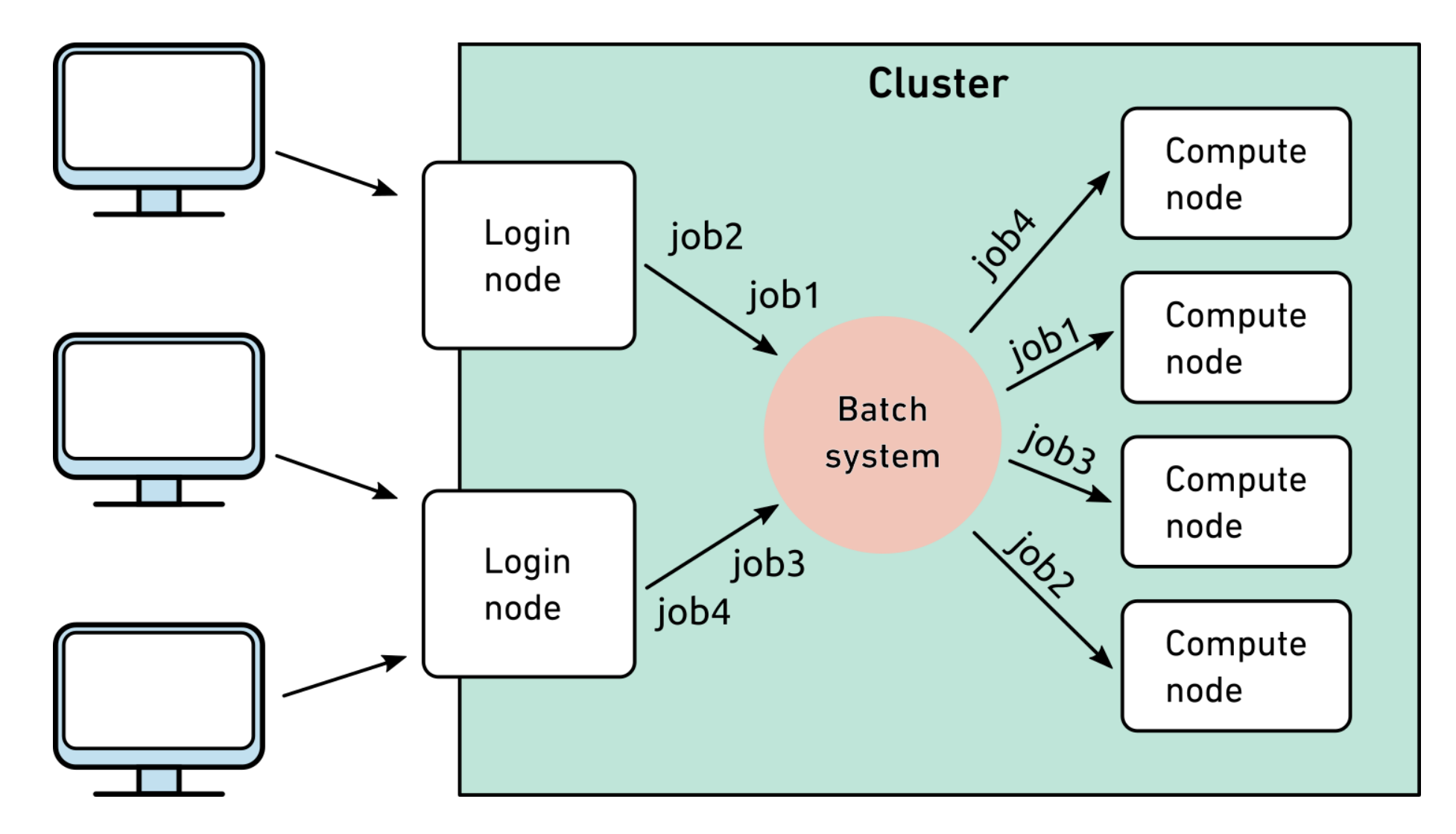

### Batch > Overview

- The batch system of Euler is called **SLURM** (Simple Linux Utility for Resource Management)
- SLURM manages all resources available on the cluster and allocates them to user jobs
  - Ensures that resources are used as efficiently as possible
  - Calculates user/job priorities based on a fair share principle
- All computations must be submitted to the batch system
  - There is no other way to access the cluster's compute nodes
- Please do not run computations on the login nodes
  - Login nodes may only be used for file transfer, compilation, code testing and debugging, and quick pre- and post-processing

# Batch > Basic job submission

- When you submit a job via sbatch, you specify the desired resources for it (in terms of how long the job should run, how many cores, GPUs, etc..)
- The batch system then analyzes the requested resources and dispatches the job to a batch queue. The job will run once the desired resources are available
- If all goes well, sbatch :
  - Tells the job's unique identifier ("job ID") e.g. "1010171"
  - Will automatically create an output stderr/stdout file slurm-jobID.out
- The jobID is important to check, monitor or terminate a job
- If you report a problem with a job (pending, running or done) to cluster support, then always provide the corresponding jobID and the slurm-jobID.out file

### Batch > Basic job submission

- Use sbatch to submit a job to the batch system
- sbatch [Slurm options] --wrap="job"
- A *job* can be either ...
  - a single Linux command
  - a shell script, passed via "<"</li>
  - a program, with its <u>path</u>
  - a command or program, with its arguments
  - multiple commands, enclosed in quotes
- We'll talk about sbatch's options later

```
pwd
< script
/path/to/program
cmd arg1 arg2
"cmd1 ; cmd2"</pre>
```

### Batch > Basic job submission > Examples

```
[sfux@eu-login-03 ~]$ sbatch --wrap="echo hello"
Submitted batch job 1010112
[sfux@eu-login-03 ~]$ sbatch < hello.sh
Submitted batch job 1010113
[sfux@eu-login-03 ~]$ sbatch --wrap="./bin/hello"
Submitted batch job 1010114
[sfux@eu-login-03 ~]$ sbatch --wrap="date; pwd; ls -l"
Submitted batch job 1010115
[sfux@eu-login-03 ~]$ sbatch --wrap="du -sk /scratch > du.out"
```

ETHzürich

Submitted batch job 1010116

### Batch > Resource requirements

- By default, a job will get 1 core for 1 hour with 1000MB of memory
  - If you need more time and/or processors and/or memory, you must request them
  - Maximum run-time on Euler is 15 days
- These resources are passed to shatch using options :

 If you don't specify any unit for the memory request, then the integer value will be interpreted as MB. If you specify values in GB, then you need to add the suffix "g" (in the example above, you would write 2g instead of 2000)

### Batch > sbatch options

--ntasks=N

- --time=HH:MM:SS
- --output="filename"
- --error="filename"
- --mem-per-cpu=YYY
- --tmp=YYY
- --job-name="jobname"
- --account="share"
- --mail-type=BEGIN
- --mail-type=END,FAIL

request *N* cores (*--nodes=1* allocates all cores on a single node) request a runtime of HH:MM:SS redirect job's standard output to filename redirect job's error messages to filename request YYY MB memory per core (or add suffix "g" to specify GBs) request YYY MB of local scratch space (or add suffix "g" to specify GBs) assign a *jobname* to the job run job under a particular Euler share "share" send an email when the job begins

send an email when the job ends (finishes successfully or fails)

### Batch > sbatch GPU options

--gpus=N

request N gpus

--gpus=MODEL:N

--gres=gpumem:XXg

request *N* gpus of model *MODEL* (for instance *--gpus=rxt\_3090:1*) request a GPU with at least *XX* GB GPU memory

https://scicomp.ethz.ch/wiki/GPU\_job\_submission\_with\_SLURM

# Batch > #SBATCH pragmas

• sbatch options can be specified either on the command line or inside a job script using the #SBATCH pragma, for example

```
#!/bin/bash
#SBATCH --ntasks=24 # 24 cores
#SBATCH --time=8:00:00 # 8-hour run-time
#SBATCH --mem-per-cpu=4000 # 4000 MB per core
cd /path/to/execution/folder
module load stack/2024-06 openmpi/4.1.6
srun myprogram arg1
```

• In this case, the script can be submitted using the "<" operator

```
$ sbatch < script</pre>
```

• sbatch options specified on the command line override those inside the script

```
$ sbatch --ntasks=48 < script</pre>
```

# Batch > Job monitoring

| squeue  | check the state of a job in the queue |
|---------|---------------------------------------|
| myjobs  | detailed information about a job      |
| scancel | kill a job                            |

### Advanced commands :

| scontrol | check resource usage of a job                                 |
|----------|---------------------------------------------------------------|
| sstat    | check information about a running job                         |
| sacct    | detailed information about pending, running and finished jobs |

### **Batch > Job monitoring >** squeue

 After submitting a job, the job will wait in a queue to be run on a compute node and has the pending status (PD). You can check the job status with the squeue command

| [sfux@eu-login-41 ~]\$ <b>squ</b> | leue     |         |      |                        |   |
|-----------------------------------|----------|---------|------|------------------------|---|
| JOBID PARTII                      | ION NAME | USER ST | TIME | NODES NODELIST (REASON | ) |
| 1433323 normal                    | .4h wrap | sfux PD | 0:00 | 1 eu-g1-026-2          |   |
| 1433322 normal                    | .4h wrap | sfux R  | 0:11 | 1 eu-a2p-483           |   |

# Batch > Job monitoring > myjobs

• Detailed information about a job can be provided by myjobs command:

\$ myjobs -j 6038307 Job information Job ID : 6038307 Status : RUNNING Running on node : eu-g3-022 User : nmarounina Shareholder group : es cdss Slurm partition (queue) : gpu.24h Command : script.sbatch Working directory : /cluster/home/nmarounina Requested resources Requested runtime : 08:00:00 Requested cores (total) : 12 Requested nodes : 1 Requested memory (total) : 120000 MiB Job history Submitted at : 2023-01-09T15:56:09 Started at : 2023-01-09T15:56:38 Queue waiting time : 29 s Resource usage Wall-clock : 00:00:36 Total CPU time : 00:00:00 CPU utilization : 0% Total resident memory : 2.94 MiB Resident memory utilization : 0%

# Batch > Job monitoring > scancel

| [sfux@eu-login-15 ~]\$ <b>squeue</b> |         |         |      |                         |
|--------------------------------------|---------|---------|------|-------------------------|
| JOBID PARTITION                      | NAME    | USER ST | TIME | NODES NODELIST (REASON) |
| 1525589 normal.24                    | sbatch  | sfux R  | 0:11 | 1 eu-a2p-373            |
| [sfux@eu-login-15 ~]\$ scancel       | 1525589 |         |      |                         |
| [sfux@eu-login-15 ~]\$ <b>squeue</b> |         |         |      |                         |
| JOBID PARTITION                      | NAME    | USER ST | TIME | NODES NODELIST (REASON) |
| [sfux@eu-login-15 ~]\$               |         |         |      |                         |

### **Options:**

| job-ID                | kill job-ID                                                          |
|-----------------------|----------------------------------------------------------------------|
| name= <i>jobname</i>  | kill <u>all</u> jobs with name <i>jobname</i>                        |
| user= <i>username</i> | kill all jobs from user <i>username</i>                              |
| state=state           | kill all jobs in state state (states: PENDING, RUNNING or SUSPENDED) |

### Dos and don'ts

### Dos

- Understand what you are doing, i.e. make the effort to inform yourself
- Ask for help if you don't understand what you are doing or you were not able to find the relevant information
- Optimize your workflow to make it as efficient as possible
- Keep in mind that our clusters are shared by many users
- Choose the file system you want to use carefully

### Don'ts

- Don't waste CPU time or disk space
- Don't run applications on the login nodes
- Don't write large amounts of data to standard output
- Don't create millions of small files
- Don't run hundreds of small jobs if the same work can be done in a single job

# Getting help

- Wiki: <u>https://scicomp.ethz.ch</u>
- Ticket system
  - https://smartdesk.ethz.ch (ETH account authentication)
  - Please describe your problem as accurately as possible
- E-mail
  - cluster-support@id.ethz.ch
  - Please do not send questions to individual members of the team
- Person-to-person
  - In-person Helpdesk every other Wednesday
  - Contact us to set up an appointment at your place
  - Visit us at Binzmühlestrasse 130

### Demonstration of our services:

- <u>https://jupyter.euler.hpc.ethz.ch/</u>- JupyterHub
- <u>https://slurm-jobs-webgui.euler.hpc.ethz.ch</u> SLURM webGUI
- <u>https://scicomp.ethz.ch/public/lsla/index2.html</u> SLURM command/script generator
- <u>https://scicomp.ethz.ch/wiki/Suggestion\_Box</u> Cluster Suggestion Box

### Questions?